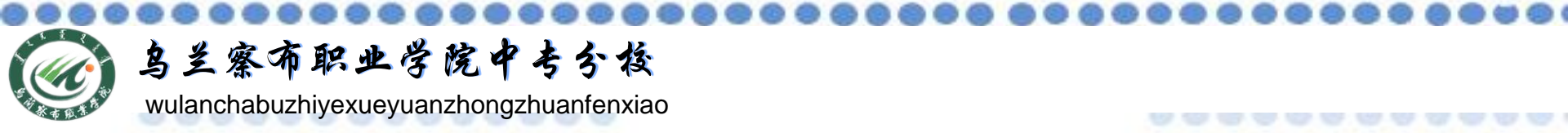

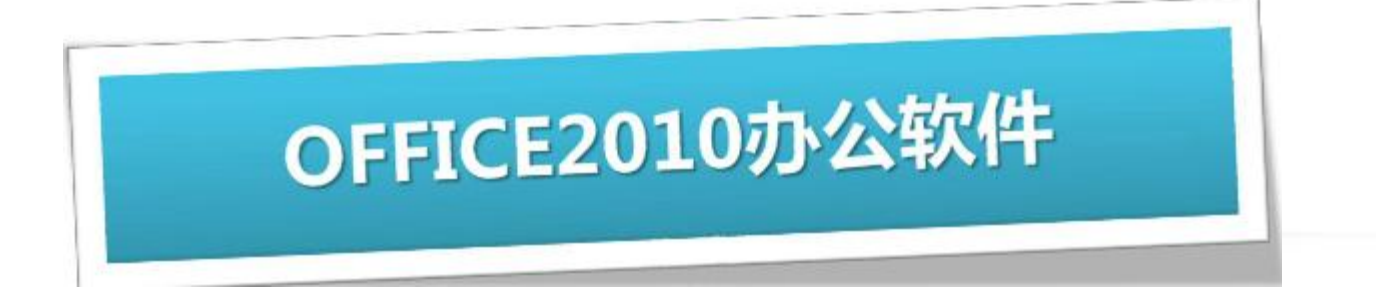

## <u>电子表格软件Excel2010</u>

主讲教师:张丽萍

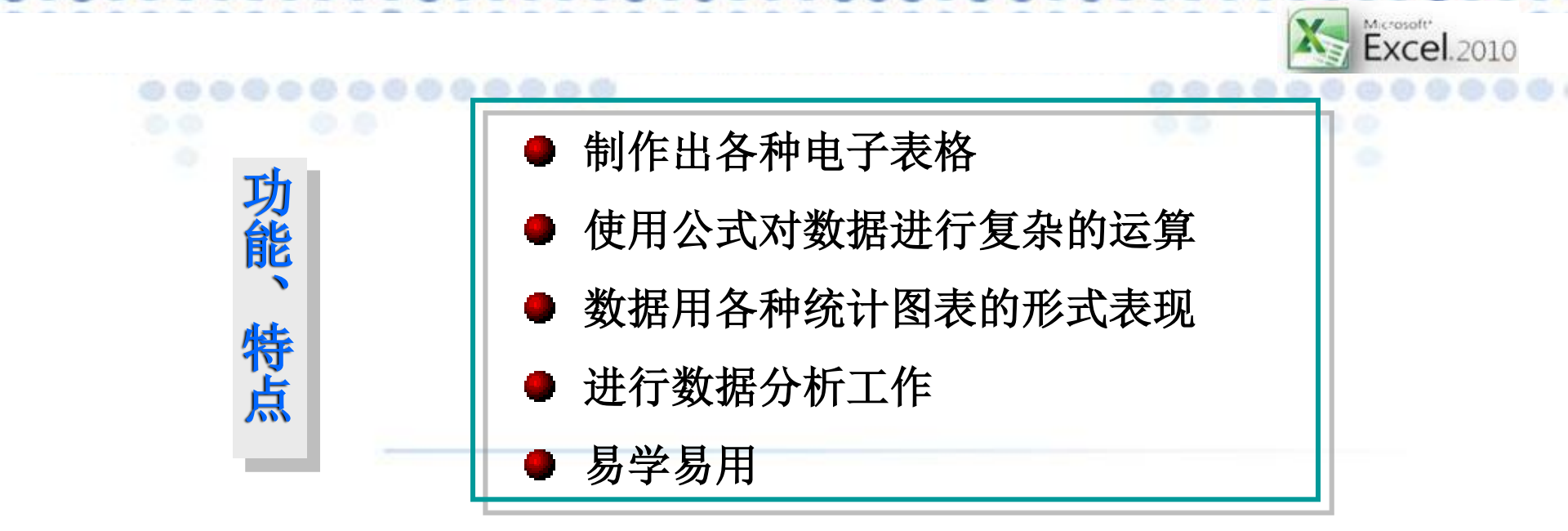

主要任务

任务一:制作学生成绩表 任务二:格式化学生成绩表 任务三:统计分析学生成绩成 任务四:图表化学生成绩表 任务五:管理学生成绩表

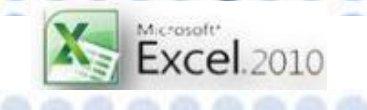

|             |     |               |      |             |             |      |             |           | -             |
|-------------|-----|---------------|------|-------------|-------------|------|-------------|-----------|---------------|
|             |     |               |      |             |             |      |             |           |               |
| 学号          | 姓名  | 思想道德与<br>法律基础 | 大学英语 | 计算机应<br>用基础 | C语言程序<br>设计 | 大学体育 | 大学生心<br>理健康 | 计算机<br>数学 |               |
| 1203010101  | 陈剑辉 | 82            | 84   | 63          | 81          | 85   | 77          | 77        | 知识点:          |
| 1203010102  | 陈秋文 | 78            | 84   | 61          | 86          | 79   | 81          | 88        | ● 启动Excel2010 |
| 1203010103  | 陈胜  | 71            | 71   | 75          | 81          | 71   | 77          | 75        |               |
| 1203010104  | 陈学伦 | 75            | 62   | 80          | 81          | 83   | 74          | 69        | ● 熟悉窗口组成      |
| 1203010105  | 陈梓玉 | 71            | 61   | 68          | 71          | 78   | 60          | 85        |               |
| 1203010106  | 冯德添 | 72            | 60   | 60          | 80          | 78   | 75          | 69        | ● 单元格、工作表、    |
| 1203010107  | 冯海锋 | 79            | 72   | 72          | 88          | 70   | 77          | 91        |               |
| 1203010108  | 郭炳舜 | 60            | 60   | 70          | 85          | 68   | 74          | 60        | 工作簿           |
| 1203010109  | 黄柏嘉 | 79            | 60   | 69          | 55          | 75   | 79          | 70        |               |
| 12030101010 | 雷泳桦 | 86            | 74   | 71          | 86          | 79   | 78          | 81        | ● 新建、保存、打     |
| 12030101011 | 李畅辉 | 66            | 60   | 60          | 61          | 76   | 77          | 66        |               |
| 12030101012 | 李飞  | 72            | 60   | 66          | 81          | 73   | 76          | 66        | 开、关闭文件        |
| 12030101013 | 李少科 | 72            | 60   | 37          | 91          | 93   | 72          | 65        |               |
| 12030101014 | 梁嘉明 | 73            | 64   | 68          | 78          | 75   | 77          | 73        | ● 数据种类        |
| 12030101015 | 梁俊杰 | 64            | 61   | 81          | 91          | 67   | 74          | 77        |               |
| 12030101016 | 梁舜坚 | 81            | 35   | 55          | 65          | 62   | 73          | 68        | ● 输入数据        |
| 12030101017 | 梁泽文 | 81            | 71   | 60          | 29          | 66   | 70          | 73        | -             |
| 12030101018 | 廖威  | 75            | 64   | 83          | 70          | 47   | 79          | 75        |               |

任务一:制作学生成绩表

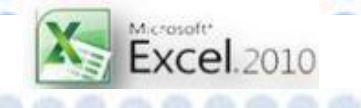

任务二:格式化学生成绩表

| 期末考试成绩汇总表   |     |               |      |                                  |                        |      |             |           |  |  |
|-------------|-----|---------------|------|----------------------------------|------------------------|------|-------------|-----------|--|--|
| 学号          | 姓名  | 思想道德与<br>法律基础 | 大学英语 | 计算机应<br>用基础                      | C语言程序<br>设计            | 大学体育 | 大学生心<br>理健康 | 计算机<br>数学 |  |  |
| 1203010101  | 陈剑辉 | 82            | 84   | 63                               | 81                     | 85   | 77          | 77        |  |  |
| 1203010102  | 陈秋文 | 78            | 84   | 61                               | 86                     | 79   | 81          | 88        |  |  |
| 1203010103  | 陈胜  | 71            | 71   | 75                               | 81                     | 71   | 77          | 75        |  |  |
| 1203010104  | 陈学伦 | 75            | 62   | 80                               | 81                     | 83   | 74          | 69        |  |  |
| 1203010105  | 陈梓玉 | 71            | 61   | 68                               | 71                     | 78   | 60          | 85        |  |  |
| 1203010106  | 冯德添 | 72            | 60   | 0///###//0///<br>₩2 <b>44-</b> # | <mark>/////</mark> 280 | 78   | 75          | 69        |  |  |
| 1203010107  | 冯海锋 | 79            |      |                                  | 88                     | 70   | 77          | 91        |  |  |
| 1203010108  | 郭炳舜 | 60            | 60   |                                  | 85                     | 68   | 74          | 60        |  |  |
| 1203010109  | 黄柏嘉 | 79            | 60   | Conggnon                         | <b>6</b> 55            | 75   | 79          | 70        |  |  |
| 12030101010 | 雷泳桦 | 86            | 74   | 71                               | 86                     | 79   | 78          | 81        |  |  |
| 12030101011 | 李畅辉 | 66            | 60   | 60                               | 61                     | 76   | 77          | 66        |  |  |
| 12030101012 | 李飞  | 72            | 60   | 66                               | 81                     | 73   | 76          | 66        |  |  |
| 12030101013 | 李少科 | 72            | 60   | 37                               | 91                     | 93   | 72          | 65        |  |  |
| 12030101014 | 梁嘉明 | 73            | 64   | 68                               | 78                     | 75   | 77          | 73        |  |  |
| 12030101015 | 梁俊杰 | 64            | 61   | 81                               | 91                     | 67   | 74          | 77        |  |  |
| 12030101016 | 梁舜坚 | 81            | 35   | 55                               | 65                     | 62   | 73          | 68        |  |  |
| 12030101017 | 梁泽文 | 81            | 71   | 60                               | 29                     | 66   | 70          | 73        |  |  |
| 12030101018 | 廖威  | 75            | 64   | 83                               | 70                     | 47   | 79          | 75        |  |  |

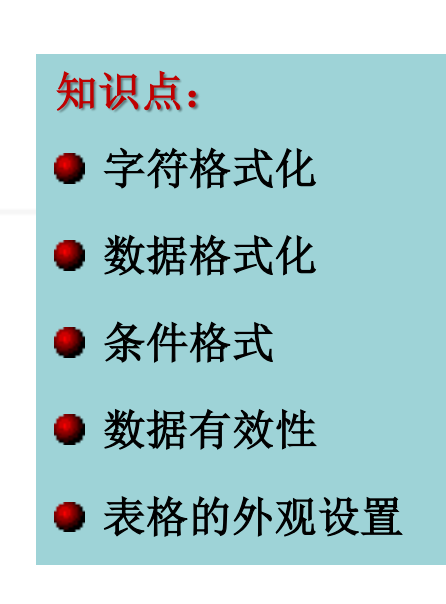

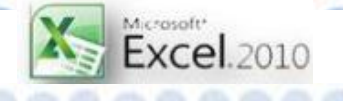

任务三: 统计分析学生成绩表

| 期末考试成绩汇总表   |     |               |      |             |             |      |             |           |     |     |     |    |
|-------------|-----|---------------|------|-------------|-------------|------|-------------|-----------|-----|-----|-----|----|
| 学号          | 姓名  | 思想道德与<br>法律基础 | 大学英语 | 计算机应<br>用基础 | C语言程序<br>设计 | 大学体育 | 大学生心<br>理健康 | 计算机<br>数学 | 总分  | 平均分 | 总评  | 名次 |
| 1203010101  | 陈剑辉 | 82            | 84   | 63          | 81          | 85   | 77          | 77        | 549 | 78  | 中   | 3  |
| 1203010102  | 陈秋文 | 88            | 84   | 61          | 86          | 79   | 81          | 88        | 567 | 81  | 包   | 1  |
| 1203010103  | 陈胜  | 71            | 71   | 75          | 81          | 71   | 77          | 75        | 521 | 74  | Ŧ   | 5  |
| 1203010104  | 陈学伦 | 75            | 62   | 80          | 81          | 83   | 74          | 69        | 524 | 75  | Ŧ   | 4  |
| 1203010105  | 陈梓玉 | 71            | 61   | 68          | 71          | 78   | 60          | 85        | 494 | 71  | 田   | 8  |
| 1203010106  | 冯德添 | 72            | 60   | 60          | 80          | 78   | 75          | 69        | 494 | 71  | Ŧ   | 8  |
| 1203010107  | 冯海锋 | 79            |      | 72          | 88          | 70   | 77          | 91        | 477 | 68  | 及格  | 13 |
| 1203010108  | 郭炳舜 | 60            | 60   | 70          | 85          | 68   | 74          | 60        | 477 | 68  | 及格  | 13 |
| 1203010109  | 黄柏嘉 | 77            | 60   |             | 55          | 75   | 79          | 70        | 416 | 59  | 不及格 | 18 |
| 12030101010 | 雷泳桦 | 86            | 74   | 71          | 86          | 79   | 78          | 81        | 555 | 79  | 中   | 2  |
| 12030101011 | 李畅辉 | 66            | 60   | 60          | 61          | 76   | 77          | 66        | 466 | 67  | 及格  | 15 |
| 12030101012 | 李飞  | 72            | 60   | 66          | 81          | 73   | 76          | 66        | 494 | 71  | 中   | 8  |
| 12030101013 | 李少科 | 72            | 60   | 37          | 91          | 93   | 72          | 65        | 490 | 70  | 中   | 12 |
| 12030101014 | 梁嘉明 | 73            | 64   | 68          | 78          | 75   | 77          | 73        | 508 | 73  | 田   | 7  |
| 12030101015 | 梁俊杰 | 64            | 61   | 81          | 91          | 67   | 74          | 77        | 515 | 74  | Ŧ   | 6  |
| 12030101016 | 梁舜坚 | 81            | 35   | 55          | 65          | 62   | 73          | 68        | 439 | 63  | 及格  | 17 |
| 12030101017 | 梁泽文 | 81            | 71   | 60          | 29          | 66   | 70          | 73        | 450 | 64  | 及格  | 16 |
| 12030101018 | 廖威  | 75            | 64   | 83          | 70          | 47   | 79          | 75        | 493 | 70  | 中   | 11 |

<mark>知识点:</mark> ●公式的使用 ● 函数的使用

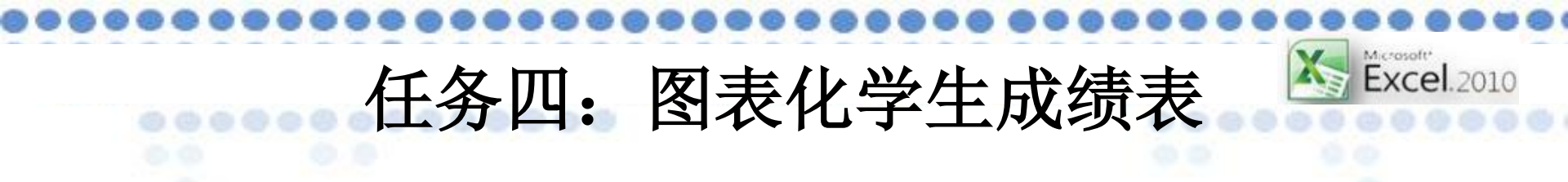

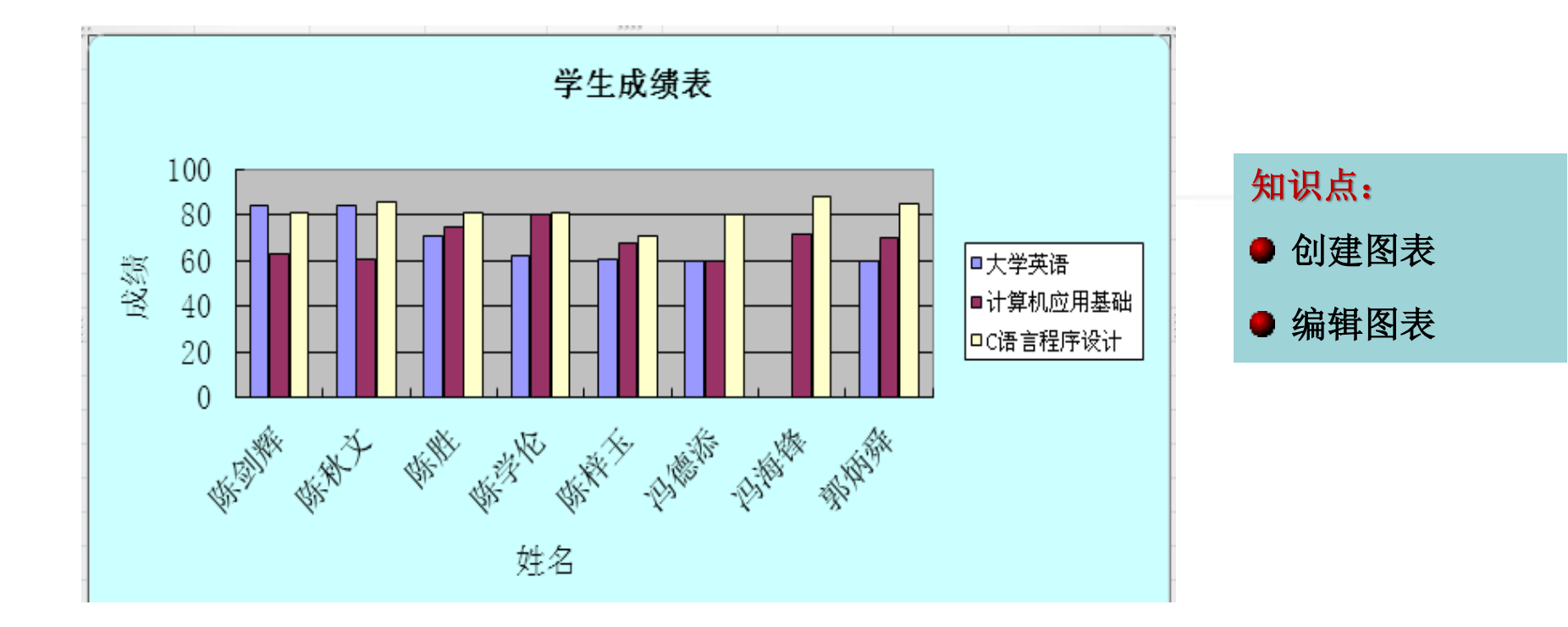

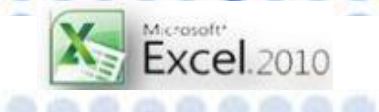

# 任务五:管理学生成绩表

| 期末考试成绩汇总表   |     |               |      |             |             |      |             |           |       |     |     |    |
|-------------|-----|---------------|------|-------------|-------------|------|-------------|-----------|-------|-----|-----|----|
| 学号          | 姓名  | 思想道德与<br>法律基础 | 大学英语 | 计算机应<br>用基础 | C语言程序<br>设计 | 大学体育 | 大学生心<br>理健康 | 计算机<br>数学 | 总分    | 平均分 | 总评  | 名次 |
| 1203010102  | 陈秋文 | 88            | 84   | 61          | 86          | 79   | 81          | 88        | 567   | 81  | 良   | 1  |
| 12030101010 | 雷泳桦 | 86            | 74   | 71          | 86          | 79   | 78          | 81        | 555   | 79  | 中   | 2  |
| 1203010101  | 陈剑辉 | 82            | 84   | 63          | 81          | 85   | 77          | 77        | 549   | 78  | 中   | 3  |
| 1203010104  | 陈学伦 | 75            | 62   | 80          | 81          | 83   | 74          | 69        | 524   | 75  | 中   | 4  |
| 1203010103  | 陈胜  | 71            | 71   | 75          | 81          | 71   | 77          | 75        | 521   | 74  | 中   | 5  |
| 12030101015 | 梁俊杰 | 64            | 61   | 81          | 91          | 67   | 74          | 77        | 515   | 74  | 中   | 6  |
| 12030101014 | 梁嘉明 | 73            | 64   | 68          | 78          | 75   | 77          | 73        | 508   | 73  | 中   | 7  |
| 1203010105  | 陈梓玉 | 71            | 61   | 68          | 71          | 78   | 60          | 85        | 494   | 71  | 中   | 8  |
| 12030101012 | 李飞  | 72            | 60   | 66          | 81          | 73   | 76          | 66        | 494   | 71  | 中   | 8  |
| 1203010106  | 冯德添 | 72            | 60   | 60          | 80          | 78   | 75          | 69        | 494   | 71  | 中   | 8  |
| 12030101018 | 廖威  | 75            | 64   | 83          | 70          | 47   | 79          | 75        | 493   | 70  | 中   | 11 |
| 12030101013 | 李少科 | 72            | 60   | 37          | 91          | 93   | 72          | 65        | 7 490 | 70  | 中   | 12 |
| 1203010107  | 冯海锋 | 79            |      | 72          | 88          | 70   | 77          | 91        | 477   | 68  | 及格  | 13 |
| 1203010108  | 郭炳舜 | 60            | 60   | 70          | 85          | 68   | 74          | 60        | 477   | 68  | 及格  | 13 |
| 12030101011 | 李畅辉 | 66            | 60   | 60          | 61          | 76   | 77          | 66        | 466   | 67  | 及格  | 15 |
| 12030101017 | 梁泽文 | 81            | 71   | 60          | 29          | 68   | 70          | 73        | 450   | 64  | 及格  | 16 |
| 12030101016 | 梁舜坚 | 81            | 35   | 55          | 65          | 62   | 73          | 68        | 439   | 63  | 及格  | 17 |
| 1203010109  | 黄柏嘉 | 77            | 60   |             | 55          | 75   | 79          | 70        | 416   | 59  | 不及格 | 18 |

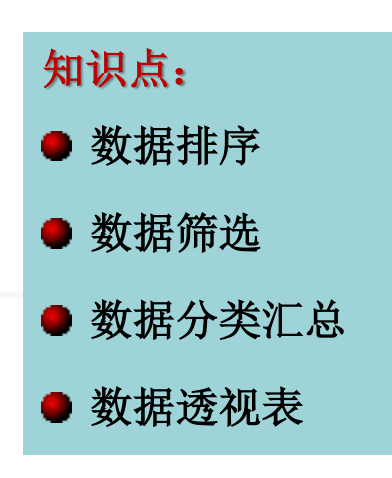

|          | 期末考试成绩汇总表   |     |               |      |             |             |      |             |           |     |     |     |    |
|----------|-------------|-----|---------------|------|-------------|-------------|------|-------------|-----------|-----|-----|-----|----|
| 111      | 学号          | 姓名  | 思想道德与<br>法律基础 | 大学英语 | 计算机应<br>用基础 | C语言程序<br>设计 | 大学体育 | 大学生心<br>理健康 | 计算机<br>数学 | 总分  | 平均分 | 总评  | 名次 |
| 推序       | 1203010109  | 黄柏嘉 | 77            | 60   |             | 55          | 75   | 79          | 70        | 416 | 59  | 不及格 | 18 |
| 411/4    | 12030101013 | 李少科 | 72            | 60   | 37          | 91          | 93   | 72          | 65        | 490 | 70  | 中   | 12 |
|          | 12030101016 | 梁舜坚 | 81            | 35   | 55          | 65          | 62   | 73          | 68        | 439 | 63  | 及格  | 17 |
|          | 12030101017 | 梁泽文 | 81            | 71   | 60          | 29          | 66   | 70          | 73        | 450 | 64  | 及格  | 16 |
|          | 12030101018 | 廖威  | 75            | 64   | 83          | 70          | 47   | 79          | 75        | 493 | 70  | 中   | 11 |
|          |             |     |               |      |             |             |      |             |           |     |     |     |    |
| <b></b>  |             |     | 思想道德与<br>法律基础 | 大学英语 | 计算机应<br>用基础 | C语言程序<br>设计 | 大学体育 | 大学生心<br>理健康 | 计算机<br>数学 |     |     |     |    |
| 114 - ZE |             |     | <60           |      |             |             |      |             |           |     |     |     |    |
|          |             |     |               | <60  |             |             |      |             |           |     |     |     |    |
|          |             |     |               |      | <60         |             |      |             |           |     |     |     |    |
|          |             |     |               |      |             | <60         |      |             |           |     |     |     |    |
|          |             |     |               |      |             |             | <60  |             |           |     |     |     |    |
|          |             |     |               |      |             |             |      | <60         |           |     |     |     |    |
|          |             |     |               |      |             |             |      |             | <60       |     |     |     |    |

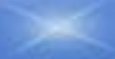

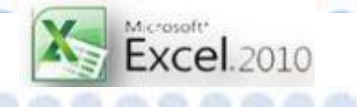

任务五:管理学生成绩表

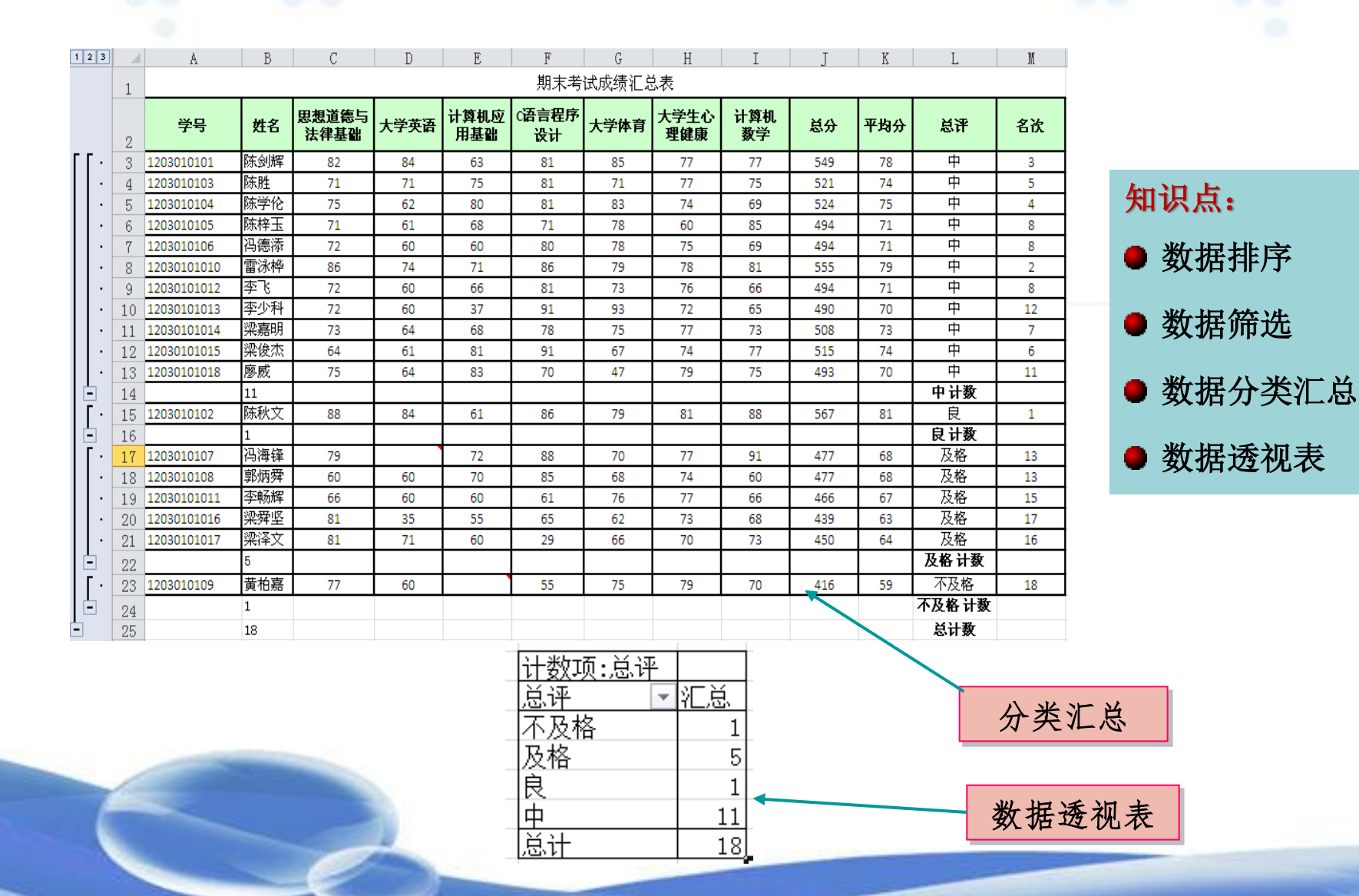

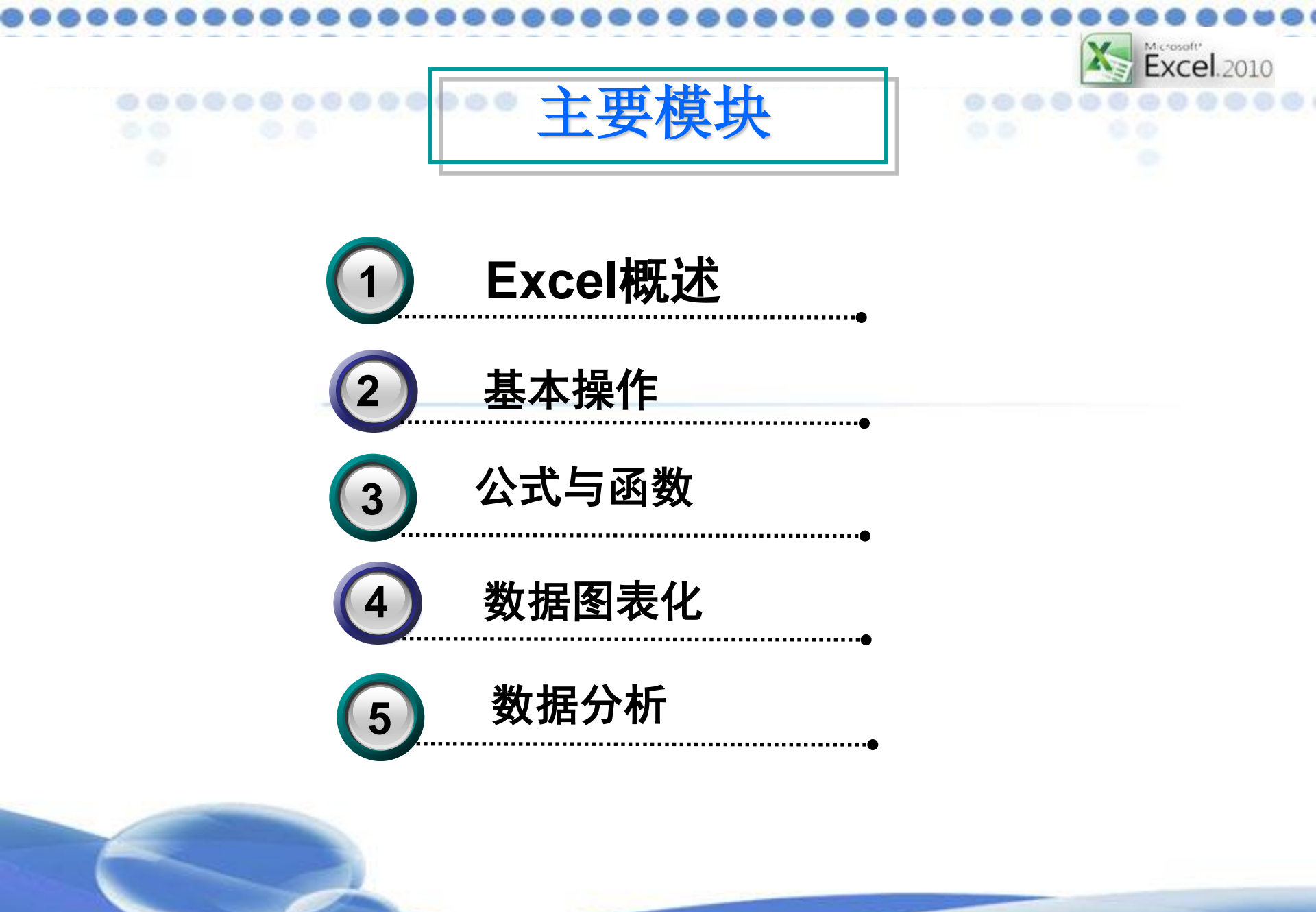

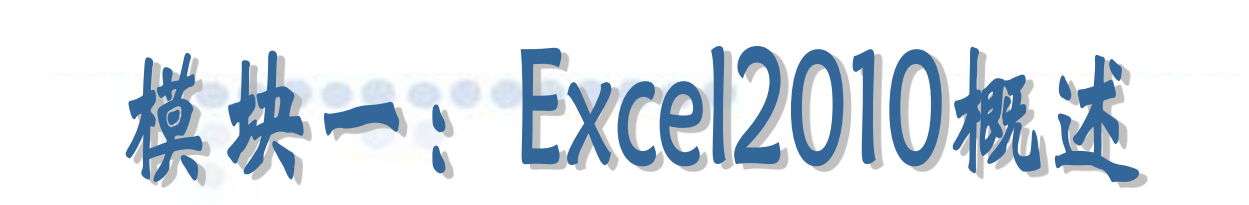

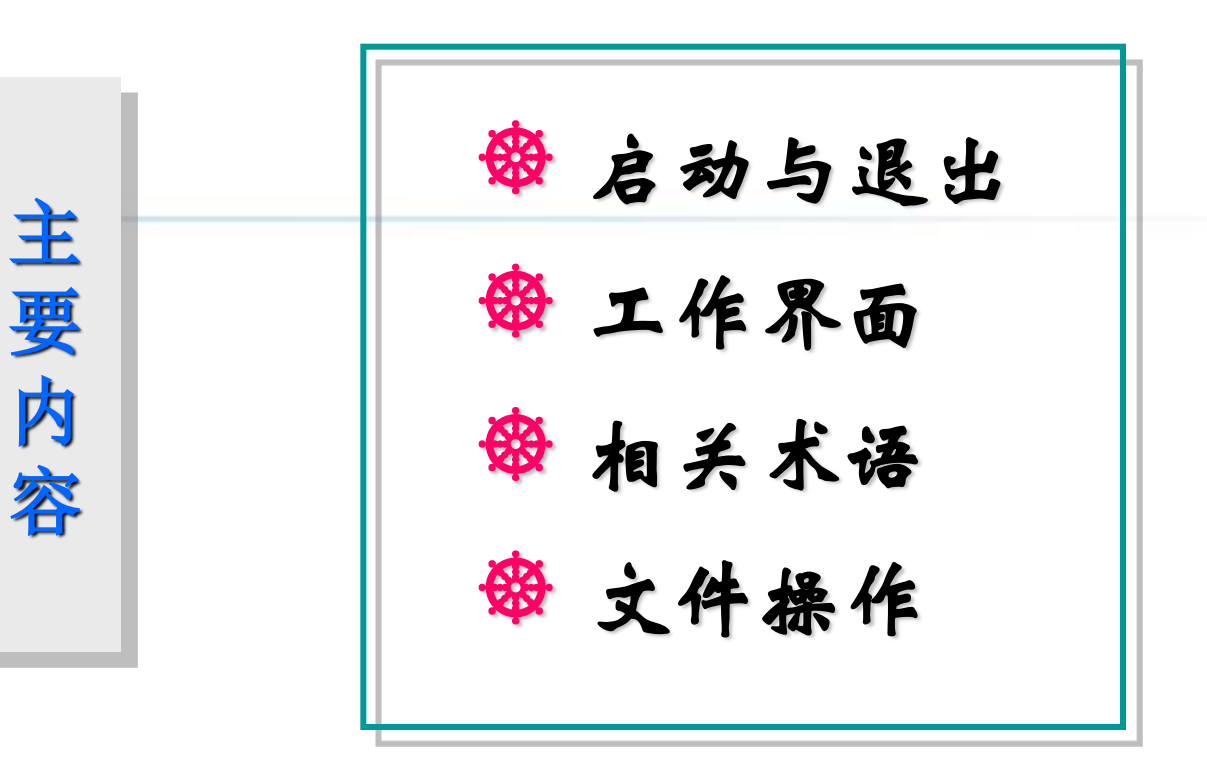

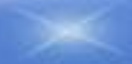

Excel.2010

#### 1、启动与退出

- (1) 启动Excel2010
- ★ "开始" → "所有程序" → "Microsoft Office" →

Excel.2010

Excel 2010

- Microsoft Office Excel 2010"
- ★ 双击桌面上的快捷图标。
- ★ 用命令启动: 在"运行"对话框中输入"Excel"
- ★ 双击保存在计算机中的Excel格式文档(.xlsx或xls)
  - (2) 退出Excel2010
- ★ 单击菜单命令 "文件" → "退出"。
- ★ 双击屏幕最左上角处的"控制菜单"图标。
- ★ 单击屏幕最右上角处的"关闭"控制按钮。
- ★ 快捷键: Alt+F4

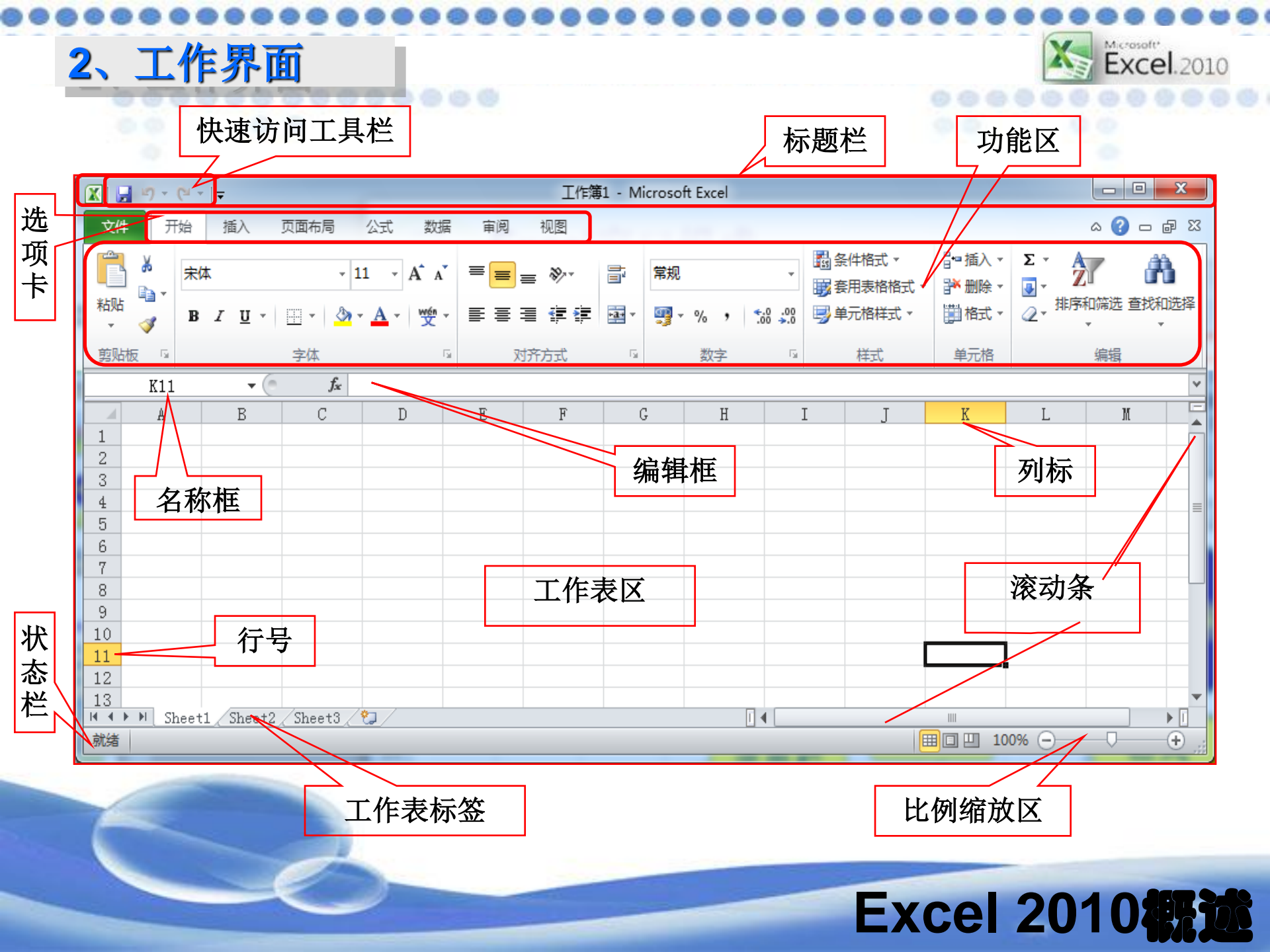

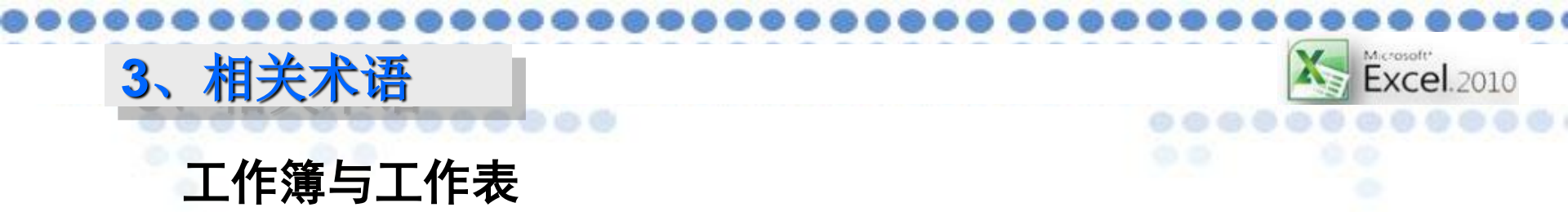

工作簿是Excel使用的文件架构,我们可以将它想象成是一个工作 夹,在这个工作夹里面有许多工作纸,这些工作纸就是工作表。

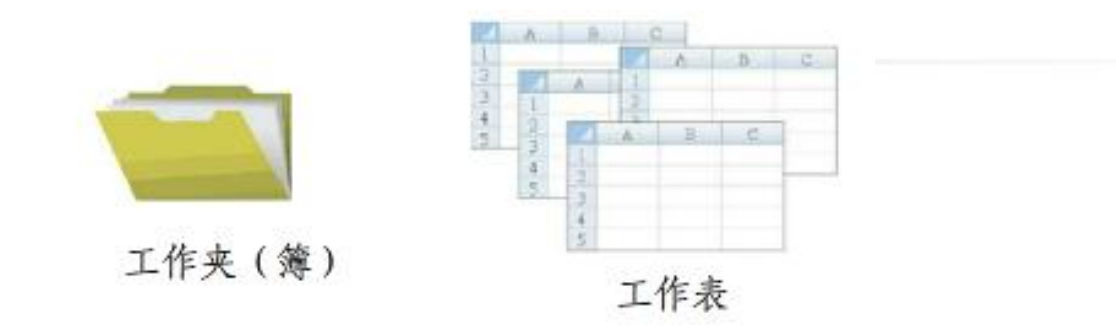

★: 当第一次打开Excel时, 默认工作簿文件名为"工作簿1",由3个工作表组成,分别以Sheet1、Sheet2、Sheet3命名,还可以插入多张工作表。
★: 在Excel中,每张工作表最多可以有1048576行、16384列

### Excel 2010概述

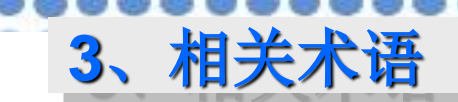

#### 单元格

工作表内的方格称为"单元格",我们所输入的资料便是排放在 一个个的单元格中。在工作表的上面有每一栏的"列标题"A、B、 C、…,左边则有各列的行标题1、2、3、…,将列标题和行标题组合 起来,就是单元格的"地址"。例如工作表最左上角的单元格位于第A 列第1行,其地址便是A1,同理,D栏的第3行单元格,其地址是D3。

Excel.2010

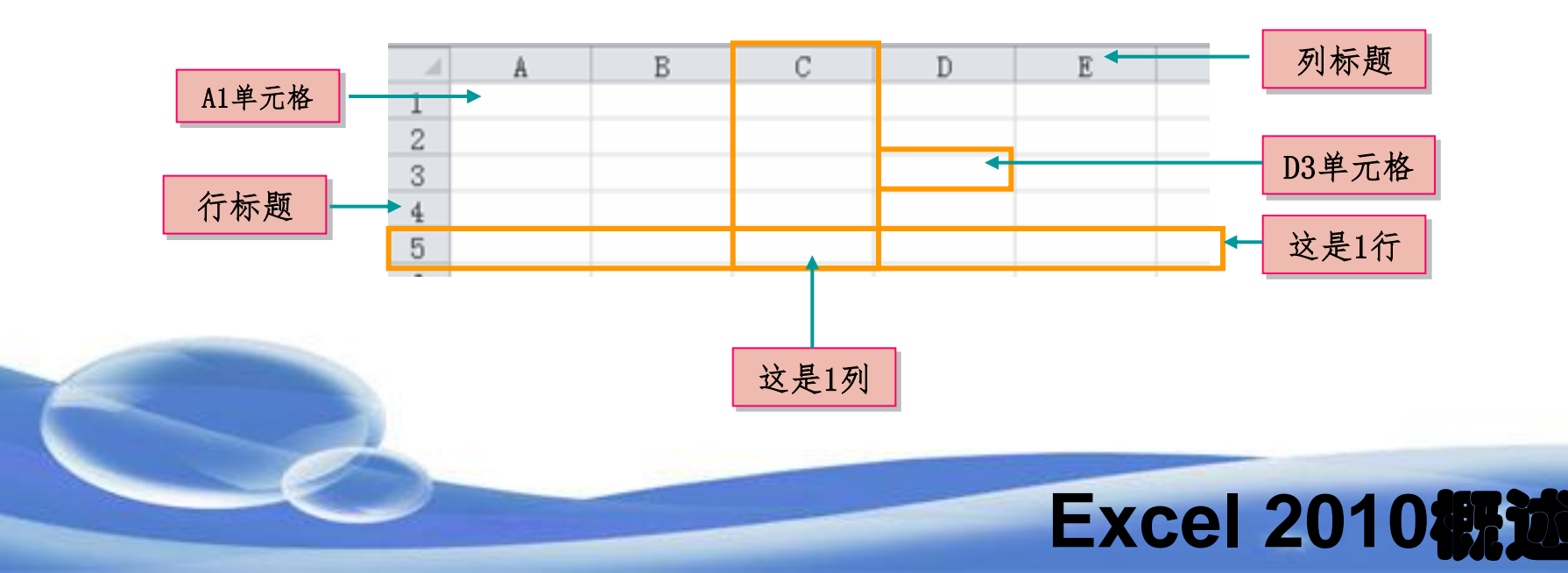

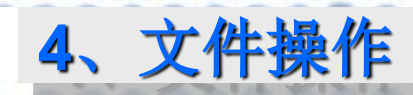

(1) 新建、打开、保存、关闭

00

Excel2010的上述操作和Word2010相关的操作类似,大都是在

Excel.2010

"文件"选项页操作。

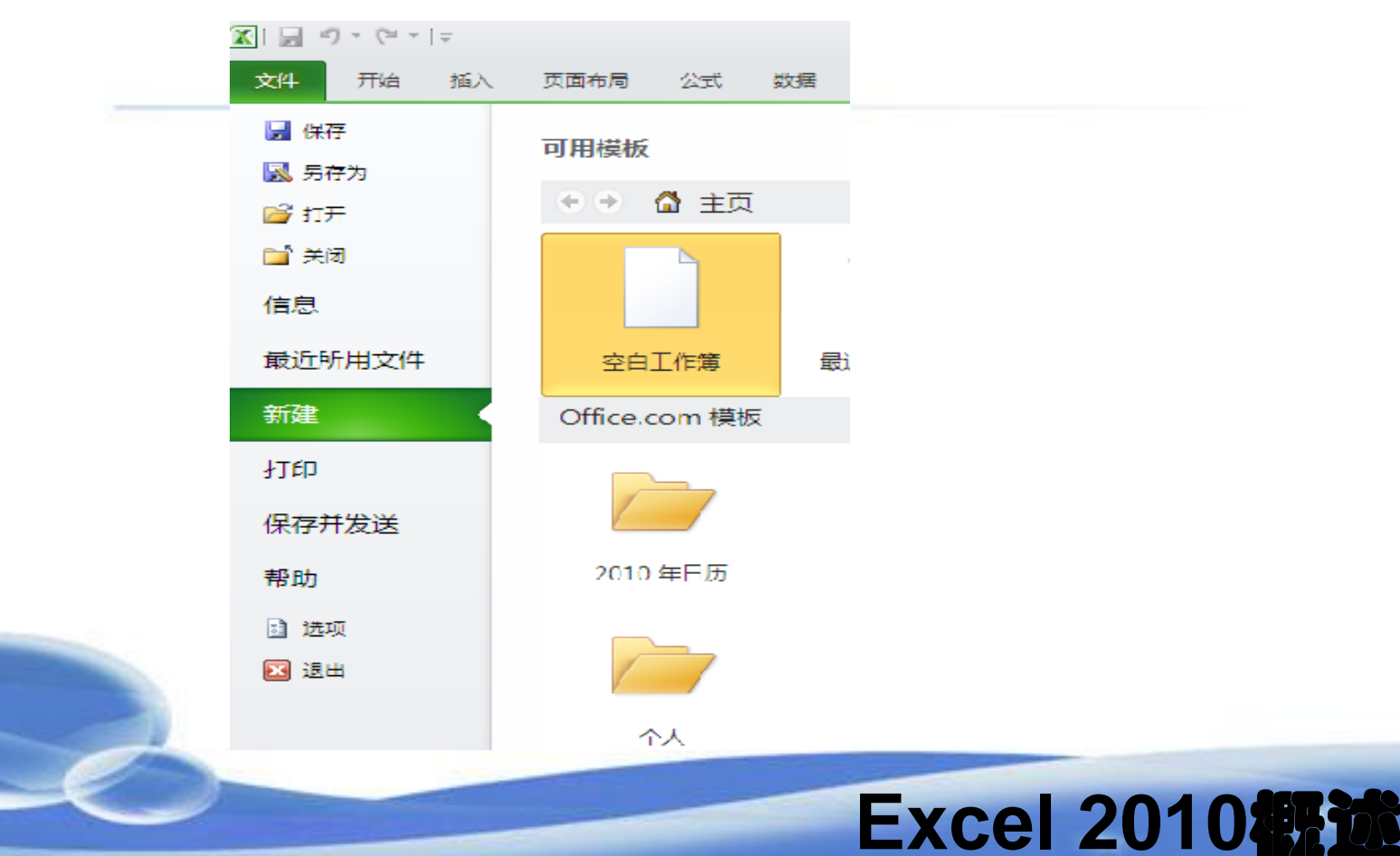

#### (2) 打印工作表

4、文件操作

Excel2010与2003版本不同,特意把打印功能独立出了设置面板,包括了经常使用的打印份数、打印机及设置等三项主要功能,

Excel.2010

|      | 区 退出              | 上 左: 1.78 厘米 右: 1.78<br>□ <b>无缩放</b>  |      |
|------|-------------------|---------------------------------------|------|
|      | 🗈 选项              | · · · · · · · · · · · · · · · · · · · | 近回区例 |
|      | 帮助                |                                       |      |
|      | 保存并发送             | → 纵向 ・                                |      |
|      | 打印                | <b>调整</b><br>1,2,3 1,2,3 1,2,3 ▼      |      |
|      | 新建                | 页数: 🗘 至 🛟                             |      |
|      | 最近所用文件            | 打印活动工作表<br>仅打印活动工作表                   |      |
|      | 信息                | 设置                                    |      |
|      | 📄 关闭              | ズ 就绪<br>打印机属性                         |      |
|      | 🚰 打开              | 发送至 OneNote 2010                      |      |
|      | 」 保存 ■ 異友为        |                                       |      |
|      | 文件 开始 插入          | → びつつつ (分数: 1<br>(分数: 1<br>(分数: 1 )   |      |
| 开且实现 | <u> </u>          | 利印                                    |      |
|      | <b>ウーロ レマエ けた</b> |                                       |      |

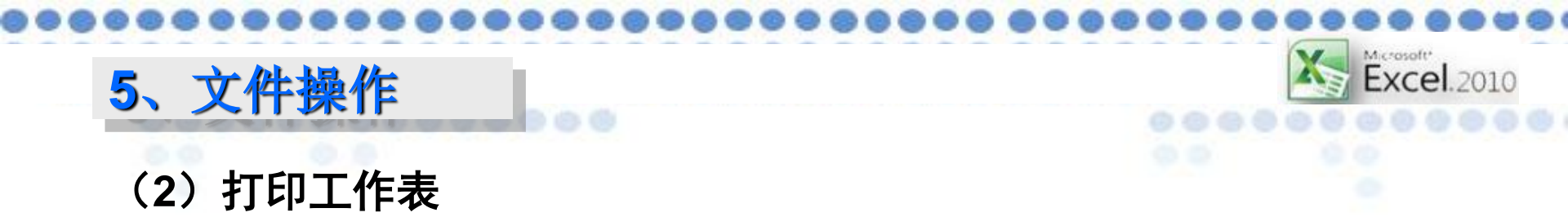

Excel2010为页面设置专门增加了一个"页面布局"的选项卡, 选项卡中包括了"主题"、"页面设置"、"调整为合适大小"、 "工作表选项"、"排列"含五个功能组。

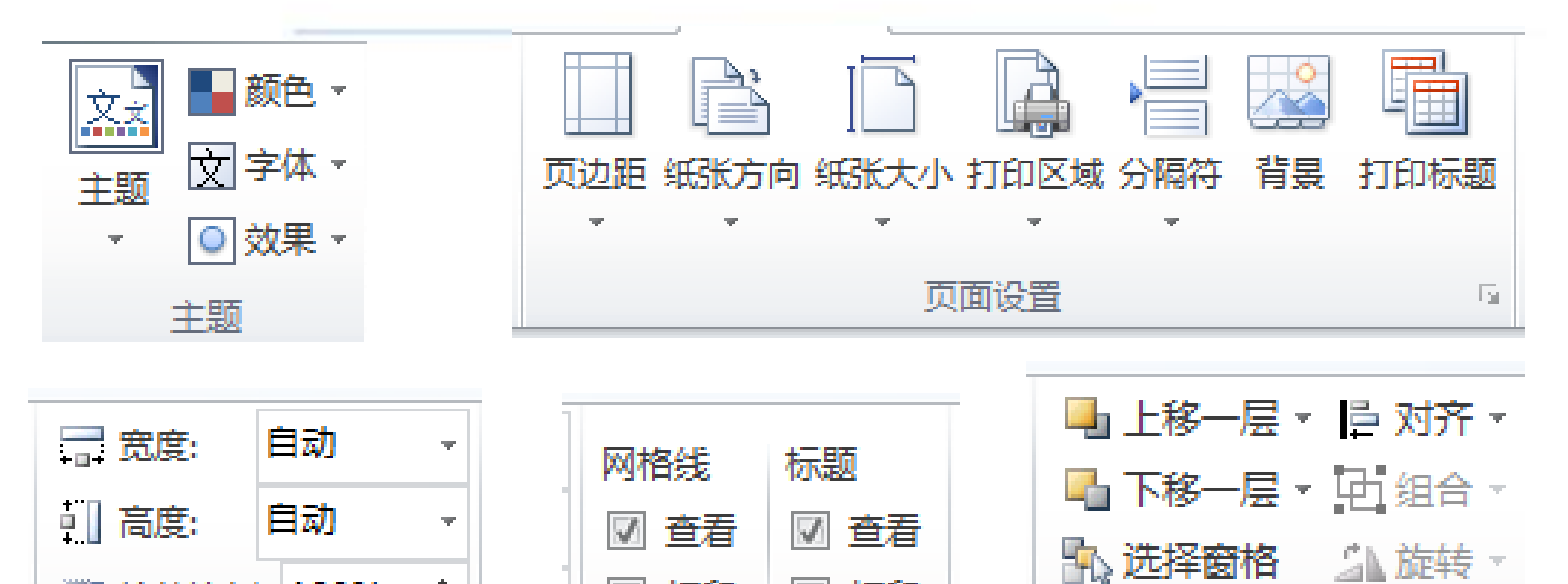

🔲 打印

151

🔲 ¥TED

T作表洗项

۰.

Ŧ

E.

💐 缩放比例: 100%

调整为合适大小

## Excel 2010根前

排列

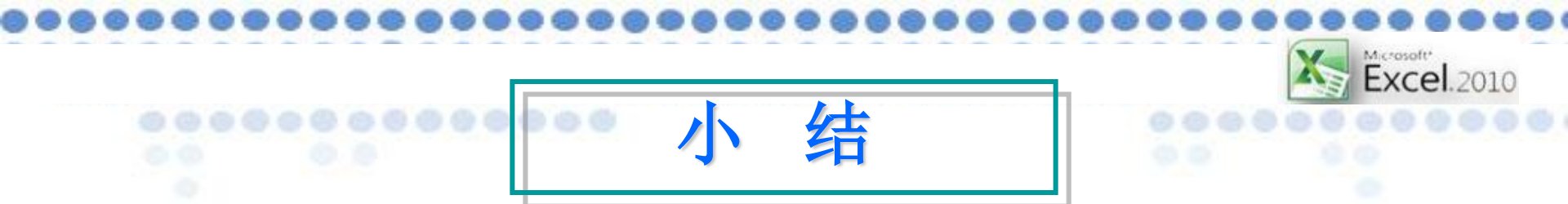

本部分主要介绍了Excel2010的功能和特点、 Excel 2010启动的方法、 工作界面, 文件的新建、保 存、打开、和关闭,以及工作簿、工作表、单元格等 基本术语,这些知识是学习Excel 2010的基础,掌握 好这些基础知识, 才会更容易学习和接受后面介绍的 有关Excel 2010的操作,希望同学们认真学习,深入 体会。

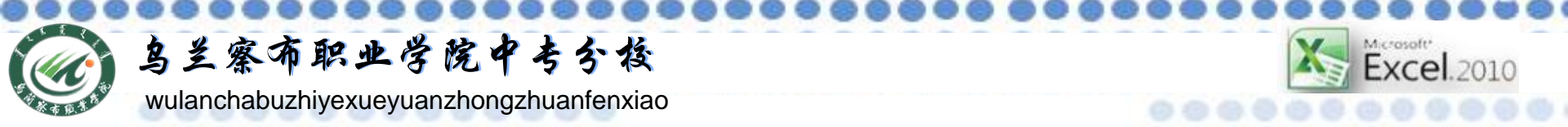

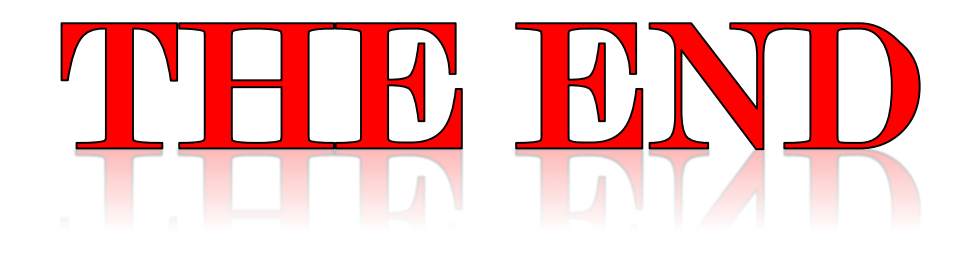

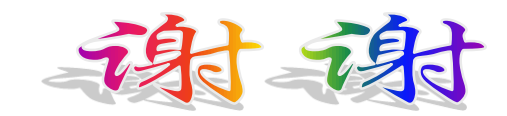

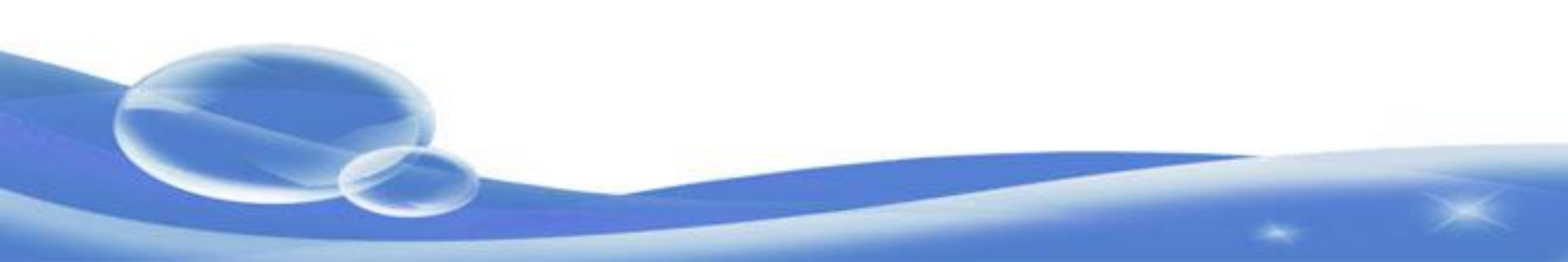